# Guide til Online dyrlæge

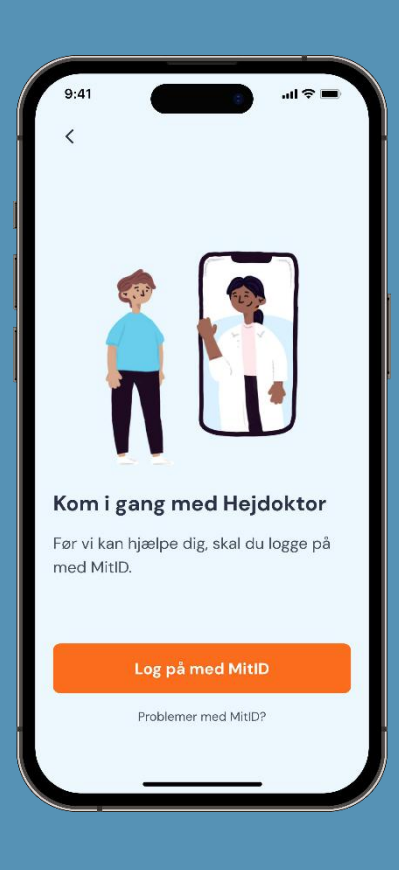

## I samarbejde med Hejdoktor.dk

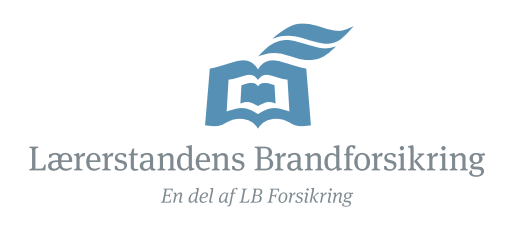

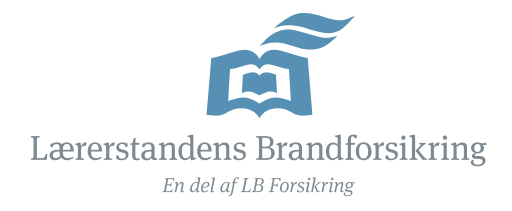

# Guide – sådan kommer du i gang

#### Vigtigt:

For at få adgang skal du have en aktiv hundesygeforsikring på din hundeforsikring gennem os.

Du skal være forsikringstager: det vil sige, at forsikringen står i dit navn, og det er dig, der betaler. Forsikringen skal være startet, før du kan få adgang til appen.

OBS! Er du i forvejen oprettet på Hejdoktor, fordi du har Online lægehjælp på din rejse, ulykkes- eller sundhedsforsikring, kan du gå direkte til at registrere din hund.

Klik dig videre og se, hvordan du gør i følgende guides:

| Sådan opretter du dig        | 1 |
|------------------------------|---|
| Sådan registerer du din hund | 2 |

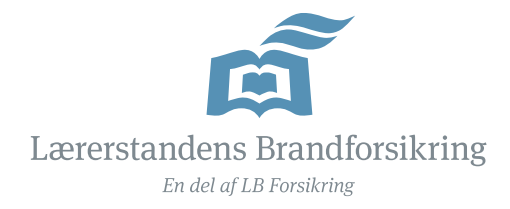

## Sådan opretter du dig

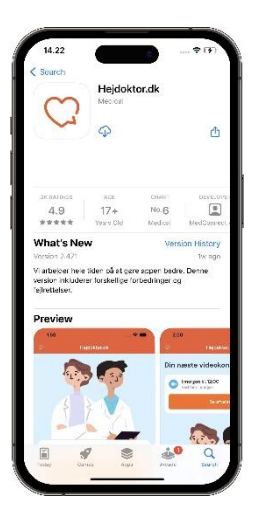

1. Hent app

Hent appen hejdoktor.dk i din app store

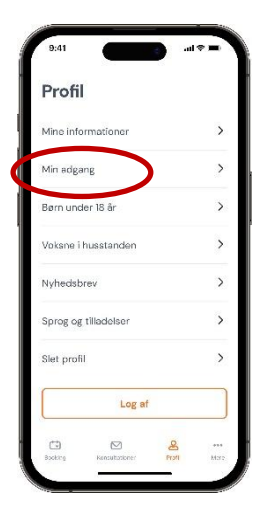

### 4. Adgang

Vælg Min adgang

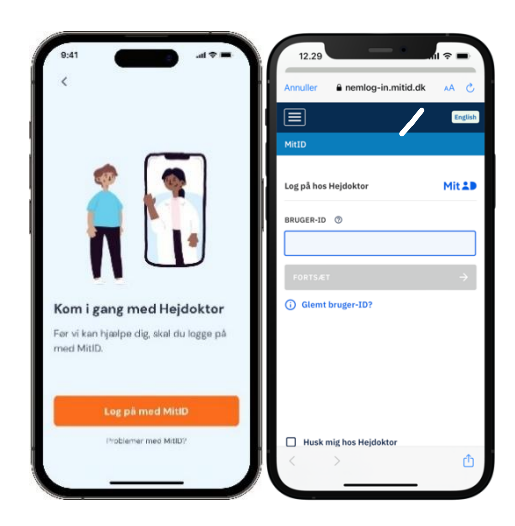

2. Log på

Log på med MitID

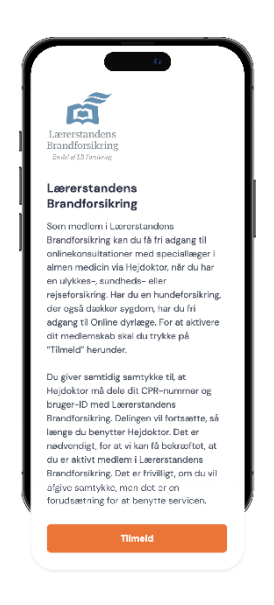

## 5. Tilmeld dig

Tryk Tilmeld for at bekræfte din tilmelding

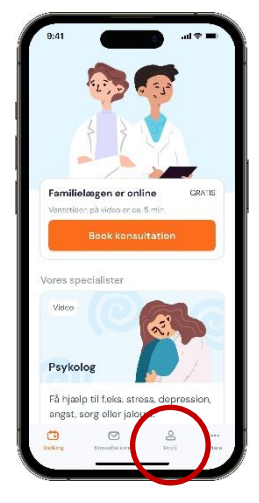

3. Forside

Fra forsiden skal du vælge Profil

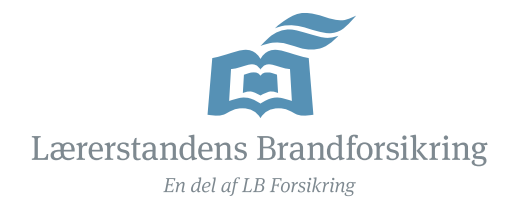

# Sådan registerer du din hund

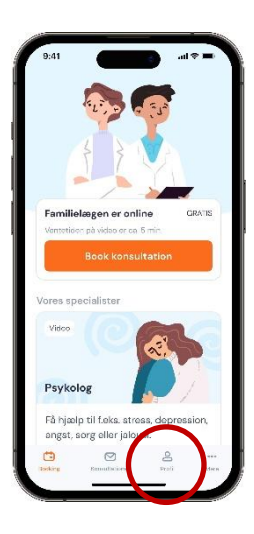

#### 1. Profil

Fra forsiden skal du vælge Profil

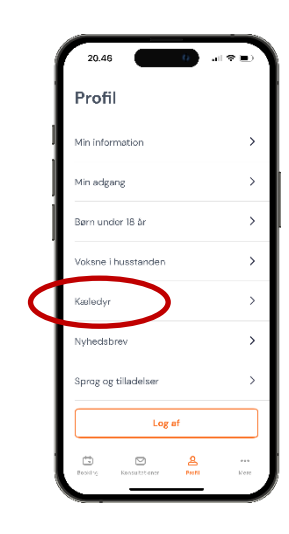

#### 2. Kæledyr

Vælg menupunktet "Kæledyr". Har du flere hunde, skal du registrere dem enkeltvis

| Kæledyre   | its navn                                |    |
|------------|-----------------------------------------|----|
|            |                                         |    |
| Kæledyrs   | type                                    |    |
| Vaolg kao  | ledyrstype                              | ×  |
| Køn og st  | atus                                    |    |
| Vælg kør   | 1                                       | ~) |
| Fødselsm   | iåned og -år                            |    |
| Vælg må    | nod v Volg år<br>Dit bedete bud er fint | ~  |
| Vægtikil   | o (valgfri)                             |    |
| f.eks. 5,  | 2 eller 5.2                             |    |
| Race (val  | gfri)                                   |    |
| f.eks. lat | orador                                  |    |

#### 3. Opret

Opret din hund

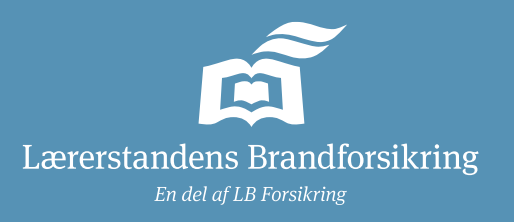